# CSC 博士生延期系统操作流程

### **CSC PhD Scholarship Extension System Operating Procedures**

1. 通过 CSC 号和自己设置的密码登录信息系统(https://studyinchina.csc.edu.cn/#/login),若忘记密码,请点击下方 "忘记密码",并通过注册系统时的电子邮箱找回密码。

Log in the information system (https://studyinchina.csc.edu.cn/#/login) with your CSC number and password. Please click "Forgot password" and retrieve the password with your previously registered email address if you cannot remember the password.

## 中国政府奖学金 来华留学管理信息系统

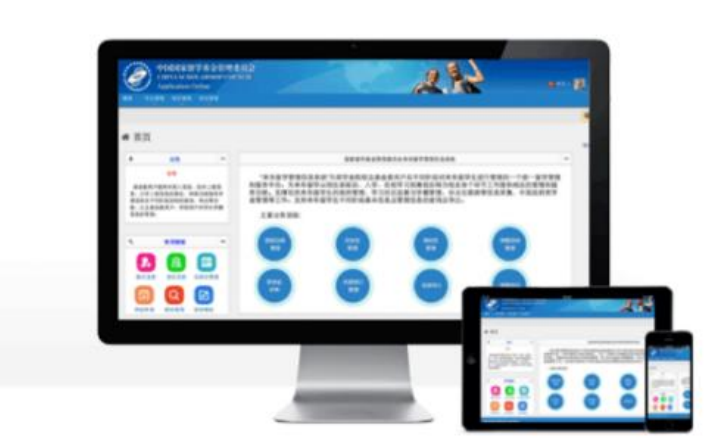

| 邮箱  |   |     |     |      |
|-----|---|-----|-----|------|
| 血時直 |   |     |     |      |
| 验证码 |   |     |     |      |
| 验证码 | 0 | 181 | det | 看不清? |

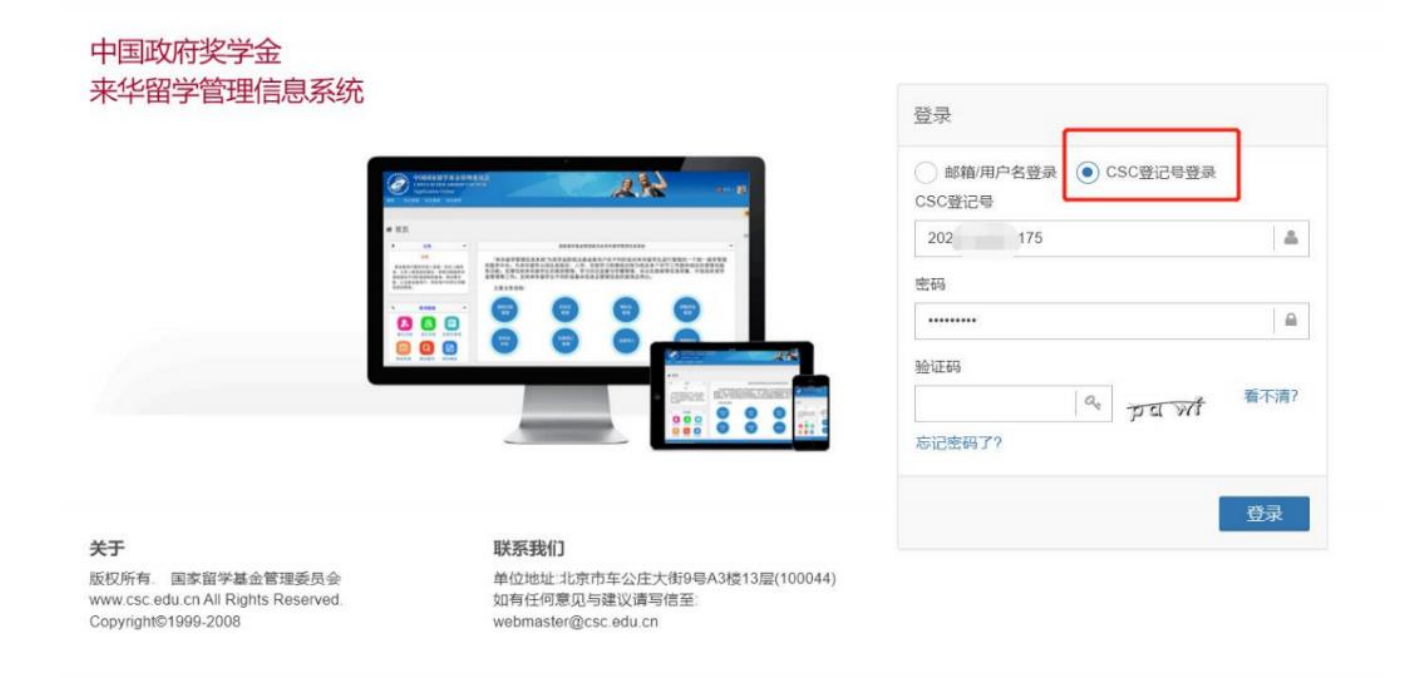

#### 2. 选择"博士生延期申请",点击"新增"。

Choose "Scholarship Extension ", click "Add".

3. 根据个人情况填写延期理由、论文开题及中期考核情况,并选择申请延长的期限。

Fill in the application reason, thesis proposal and mid-term assessment according to your personal situation, and select the

## extension period you want to apply for.

| 中国政府奖学金<br>来华留学管理信息系统                                                                                   | 博士生动                             | 上延期申请            |        |          |               | 中文   English 🔝 🌲<br>7DE-1013995 |
|----------------------------------------------------------------------------------------------------|----------------------------------|------------------|--------|----------|---------------|---------------------------------|
| 首页 填报申请 报到注册 异动申请 <b>博士生延</b><br>Home Application online Registration Profile information c Scholarship | 期申请    机票⊨<br>exten Air Ticket A | 个人自述 TEST        |        |          |               |                                 |
| ★ 博士生延期申请 / Scholarship extension (Ph. D.                                                               | )                                | 还可以输入 996 个字     |        |          |               |                                 |
| ▼过滤器                                                                                                    | iti                              | 论文是否开题 🛛 💿 是 🔵 否 |        |          |               |                                 |
| 创建日期 From                                                                                               | ● ●                              | 通过中期考核 💿 是 🔘 否   |        | <b>—</b> | То            | <b>#</b>                        |
| 处理状态                                                                                                    | ŧ                                | 申请延长期限 ◇ (       |        |          |               | =                               |
|                                                                                                    | ✓ 申请人<br>冒充他人;                   |                  | 全部责任,不 |          |               |                                 |
|                                                                                                    |                                  | 暂存 保存并提交         | 返回     |          |               |                                 |
| 曾申请列表                                                                                                   |                                  |                  | _      |          | 新増 4 页显示 20 🗸 | 数据 上一页 下一页                      |
| # 申请单号                                                                                                  | 创建日期                             | 提交日期             | 处理状态   |          | 操作            |                                 |
|                                                                                                    |                                  |                  |        |          |               |                                 |

4. 点击"保存并提交"

Click " Save & Submit".